Manuals+ — User Manuals Simplified.

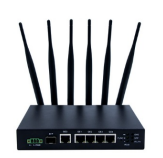

# Shanghai Tuge Data Technologies TR100G 4G Wireless Router User Guide

Home » Shanghai Tuge Data Technologies » Shanghai Tuge Data Technologies TR100G 4G Wireless Router User Guide 🖏

# Contents 1 Shanghai Tuge Data Technologies TR100G 4G Wireless Router 2 Product Overview 3 Product specifications 4 Login Management Interface 5 Change administrator password 6 Frequently Asked Questions 7 FCC Warning 8 Documents / Resources

9 Related Posts

# SHANGHAI

Shanghai Tuge Data Technologies TR100G 4G Wireless Router

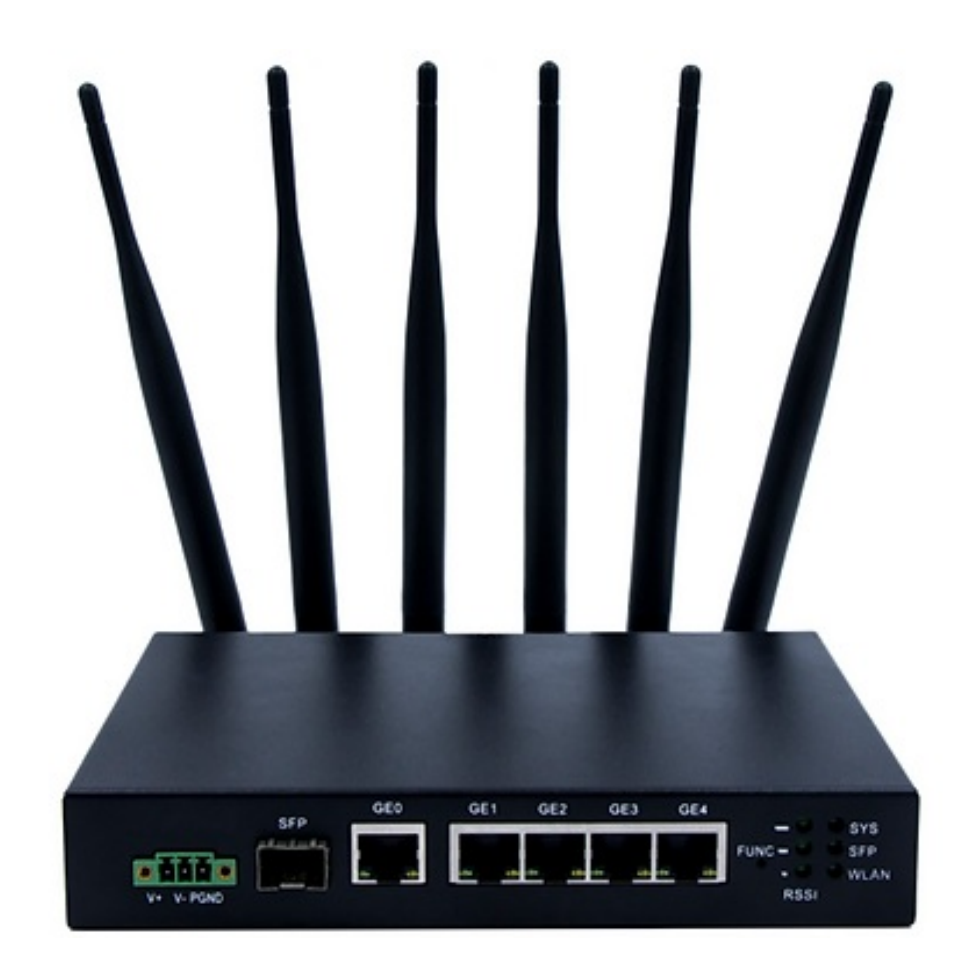

# **Product Overview**

The TR100G 4G Wireless Router supports Cloud SIM technology, eliminating the need to install a physical SIM card, making it plug-and-play for a convenient user experience.

The TR100G supports multiple operators' 4G networks , and automatically choose the best network depending on the wireless environment , providing optimal coverage.

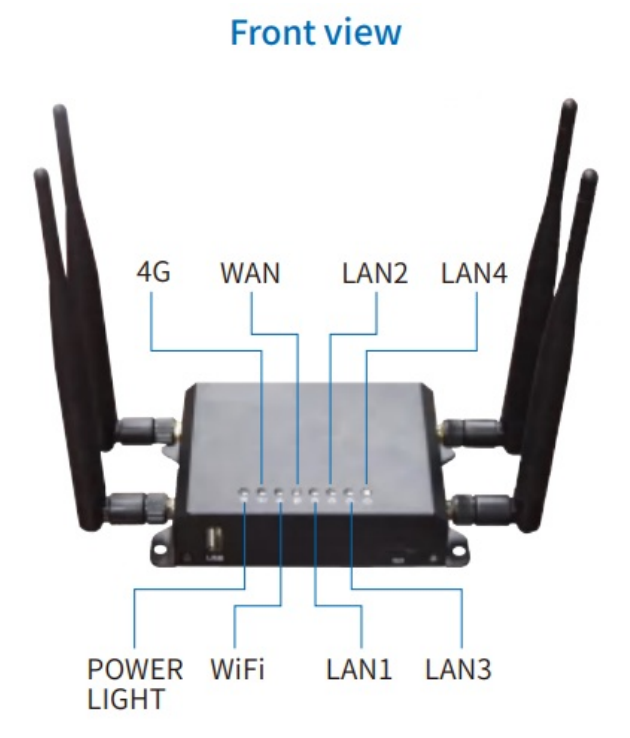

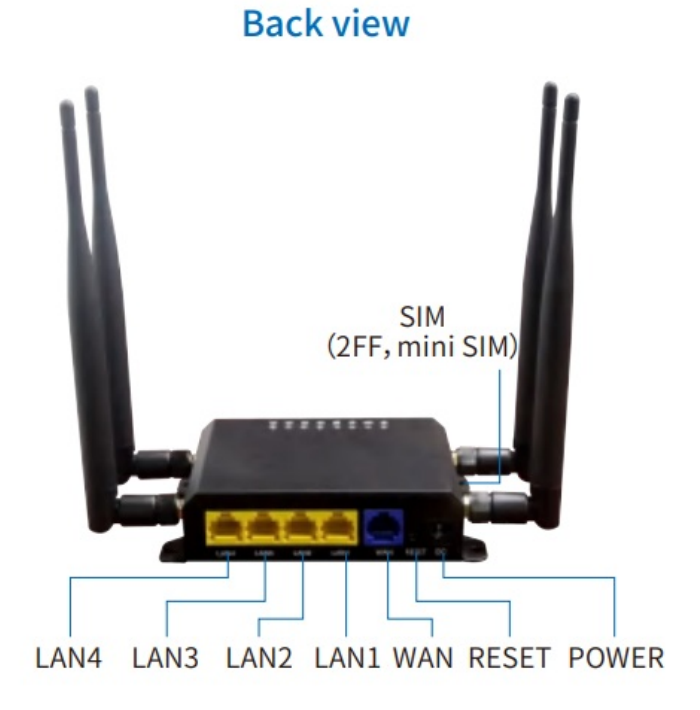

Ports and keys

|            | DC    | Power port   |                       | connect with power adapter                                             |     |
|------------|-------|--------------|-----------------------|------------------------------------------------------------------------|-----|
|            | Reset | Reset key    |                       | Reset the whole wireless router                                        |     |
|            | WAN   | WAN port     |                       | Connect with WAN device,<br>such as ADSL modem,<br>Optical router etc. |     |
|            | LAN   | LAN po       | ort                   | Connect with LAN devic such as PC, printer etc.                        | es, |
| Indicators |       |              |                       |                                                                        |     |
|            |       | ር ነ          | Always o              | on when powered on                                                     |     |
|            |       | 4 <b>G11</b> | always o<br>works no  | on when 4G connection<br>ormal                                         |     |
|            |       | <pre></pre>  | Blinking              | when WiFi has data<br>ssion                                            |     |
|            |       | Q t          | Blinking              | when WAN has data<br>ssion                                             |     |
|            |       |              | Blinking<br>data trai | when LAN1-LAN4 has<br>nsmission                                        |     |

**Product specifications** 

| Features                       | Description                                                                                                |
|--------------------------------|----------------------------------------------------------------------------------------------------|
| Colour                         | Black                                                                                                    |
| Size                           | 109mmx83mmx29mm                                                                                            |
| Weight                         | 0.54Kg                                                                                                    |
| Power                          | AC: 100V~240V,50Hz~60Hz DC: 12V/1A                                                                         |
| LAN/WAN interface              | 4 100M LAN 1*100M WAN                                                                                      |
| Antenna                        | External antenna WiFi & wireless                                                                           |
| WiFi                           | 802.11b/g/n 2.4G,                                                                                          |
| WIFI Max users                 | 32                                                                                                    |
| Support network type           | FDD LTE B1/8B/B2/1B93/B/B240/B52/5B/B7/2B68/B/B298//B626 /B13/B17/ T<br>DD LT1E: 2B344/B358/B/B839/B40/B41 |
| TR100G TM22G                   | 2G B2/B3/B5/B8                                                                                             |
| 4G and wired Wan mutual backup | SwuirpepdoWrtatnhe mutual backup function between 4G and                                                   |
| Peak rate                      | CAT 4: DL 150Mbps UL 50Mbps                                                                                |

# Note

The above peak rate are theoretical values, actual speed rate are subject to local network environment and operator network coverage.

# Login Management Interface

The default SSID for this device is 2.4G-XXXXXX (XXXXXX is the last six digits of the device MAC) and the default password is 4grouterwifi.

## Login via admin IP

The default administrative IP address of the device is "192.168.100.1", the user name is "root" and the password is "admin". Open your browser and enter the default user name and password to login.

| Authorization Required                   |
|------------------------------------------|
| Please enter your username and password. |
|                                          |
| Password ++++                            |
|                                          |

# Change administrator password

Inside the administration interface, under the "System Administration" page, change the administrator login

#### password.

| OpenWrt                  | 3 | Router                                                      |     |
|--------------------------|---|-------------------------------------------------------------|-----|
| Status                   |   | Router Password                                             |     |
| System                   | ~ |                                                             |     |
| System                   |   | Poutor Password                                             |     |
| Administration           |   | Router Password                                             |     |
| Web CMD                  | _ | Changes the administrator password for accessing the device |     |
| Backup / Plash Ferminere |   | Password                                                    |     |
| Reboot                   |   |                                                             | 100 |
| Services                 | ~ | Contrimetion                                                |     |
| Network                  | 4 |                                                             |     |

# Change the default administrative IP address and IP address pool settings

"Network Interfaces LAN", The default administrative address and the range of DHCP-assigned address pools can be modified.

| inter in                                                                                                    |                                                                                                    |                                                                                                    |                                                                                                    |                                                   |
|----------------------------------------------------------------------------------------------------|----------------------------------------------------------------------------------------------------|----------------------------------------------------------------------------------------------------|----------------------------------------------------------------------------------------------------|---------------------------------------------------|
| CONTLASS                                                                                                    | AG LAN VONS BOAR                                                                                                    | 6                                                                                                    |                                                                                                    |                                                   |
| stem ~                                                                                                    | Interfacer                                                                                                    |                                                                                                    |                                                                                                    |                                                   |
| srvices ~                                                                                                    | interfaces                                                                                                    |                                                                                                    |                                                                                                    |                                                   |
| etwork                                                                                                    |                                                                                                    |                                                                                                    |                                                                                                    |                                                   |
| eterfates .                                                                                                    |                                                                                                    | Protected Static address<br>Upstime: 3h 22m 40e                                                                                                    |                                                                                                    |                                                   |
| Wroters                                                                                                    | 17(22.0)                                                                                                    | RUC: 15.49140 (72080 Picts)<br>RU: 25.49140 (72080 Picts)<br>TH: 25.70140 (81.0017)                                                                                                    |                                                                                                    | MERNAR BIOP BEEK DELETE                           |
| WCP                                                                                                    |                                                                                                    | Prof. 110/1503.11/04<br>Prof. 1519.5052/540-::1/54                                                                                                    |                                                                                                    |                                                   |
| Sagninities.                                                                                                    |                                                                                                    | Produced: DHCP client                                                                                                    |                                                                                                    |                                                   |
| leponali                                                                                                    | -                                                                                                    | MAG IAAT DODFALCH<br>BR 57.51 MS (1952) Pen.)                                                                                                    |                                                                                                    | STOP EXAMPLE STOP                                 |
| and fallening                                                                                                    | un                                                                                                    | TR: 2011 MB (10625 Pkm)<br>PMB 192 16842 206/08                                                                                                    |                                                                                                    |                                                   |
| Logout                                                                                                    | WEN                                                                                                    | Protocal: DHOP client<br>MAC: PANE IC 25/2019                                                                                                    |                                                                                                    |                                                   |
|                                                                                                    | 4963                                                                                                    | R0: 0-8-0 Pirts3<br>T8: 1-40 M01 (4168 Pirts)                                                                                                    |                                                                                                    | RESOLUTION AND DESCRIPTION                        |
|                                                                                                    | WORKING                                                                                                    | Protocal: DHCPv6 client                                                                                                    |                                                                                                    |                                                   |
|                                                                                                    | e16.2                                                                                                    | R8: 0.8:0 Pers.)<br>TR: 1.40 M0 (H108 Pers.)                                                                                                    |                                                                                                    | REASON STOP FOR OCTURE                            |
|                                                                                                    |                                                                                                    |                                                                                                    |                                                                                                    |                                                   |
|                                                                                                    | ADD NEW INTERVACE.                                                                                                    |                                                                                                    |                                                                                                    |                                                   |
| Partie Interfer                                                                                                    |                                                                                                    |                                                                                                    |                                                                                                    |                                                   |
| a Kouser - Instruct                                                                                                    | a-ao x T                                                                                                    |                                                                                                    |                                                                                                    |                                                   |
| 0 🔺                                                                                                    | 不安全   192.168.1.1/10/1                                                                                                    | inchastration produced and the second data                                                                                                    |                                                                                                    | 2 3 3 2 9 5                                       |
| OpenWr                                                                                                    | Router                                                                                                    |                                                                                                    |                                                                                                    |                                                   |
|                                                                                                    |                                                                                                    | and in the second second second second second second second second second second second second second second s                                                                                                    |                                                                                                    |                                                   |
| atus                                                                                                    | - 46 LAN W                                                                                                    | AN VEANE                                                                                                    |                                                                                                    |                                                   |
| atus<br>stem                                                                                                    | 46 144 9                                                                                                    |                                                                                                    |                                                                                                    |                                                   |
| atus<br>stem                                                                                                    | Interfac                                                                                                    | es - LAN                                                                                                    |                                                                                                    |                                                   |
| atus<br>stem<br>rvices                                                                                                    | Interfac                                                                                                    | es - LAN                                                                                                    | u can bridge several interfaces by ticking                                                                                                    | the "bridge interfaces" field and enter the name  |
| atus<br>Istem<br>Irvices<br>Ietwork                                                                                                    | Con this paper                                                                                                    | es - LAN<br>ou can configure the network interfaces. Yo<br>games, You can also use <u>VLAN</u> installers into                                                                                                    | u can bridge several interfaces by toking<br>sectorization ( <b>124</b> , 1981-3)                                                                                                    | the "bridge interfaces" field and enter the name  |
| atus<br>istem<br>irvīces<br>ietwork<br>irietum                                                                                                    | Con this page<br>expension by                                                                                                    | es - LAN<br>ou can configure the network interfaces. Yo<br>packet, You can also use <u>VLAN</u> induction with                                                                                                    | is can bridge several interfaces by being<br>sect ranne <b>344</b> , etc. 3                                                                                                    | the "bridge interfaces" field and error the name  |
| atus<br>Instem<br>Invices<br>Invices<br>Invices<br>Invices                                                                                                    | Comm                                                                                                    | es - LAN<br>ou can configure the network interfaces. Yo<br>packet, Yaar can also use <u>VLAS</u> extension and<br>on Configuration                                                                                                    | is can bridge several interfaces by being<br>much name <b>18.4.</b> else 3                                                                                                    | the "bridge interfaces" field and error the name  |
| atus<br>istem<br>invices<br>etwork<br>invites<br>invites<br>istetti                                                                                                    | On the page in the communication of the page in the communication of the page in the communication of the communication of the communic | es - LAN<br>ou can configure the network interfaces, to<br>packet, Yaar can also use <u>VLAS</u> installers all<br>on Configuration                                                                                                    | is can bridge aniversi interfaces by being<br>main canno <b>18.4</b> , etc. 3                                                                                                    | the "bridge interfaces" field and enter the name  |
| atus<br>vstem<br>etwork<br>intertures<br>Sartels<br>Gelop<br>Gelop<br>Gelop                                                                                                    | On this page<br>impartant by<br>Comm<br>General 3                                                                                                    | es - LAN<br>ou can configure the network interfaces. Yo<br>packet, You can also use <u>VLAS</u> notation also<br>on Configuration<br>etop Advanced Settings: Physical Setting                                                                                                    | n can bridge several interfaces by Solving<br>Incl. canto <b>18.9</b> , cite. 3<br>In <b>Frewall Settings</b>                                                                                                    | the "bridge interfaces" field and enter the name  |
| tatus vstem vstem etwork vstes setwork vstes Setts OHOP Objestics Prevent                                                                                                    | Comm                                                                                                    | es - LAN<br>ou can configure the network interfaces. Yo<br>packet, You can also use <u>VLAN</u> extension<br>on Configuration<br>etcp Advanced Settings Physical Setting<br>Status                                                                                                    | ar can bridge several interfaces by tacking<br>inclusion (gg, cost of<br>Firewall fortings<br>of Devices for two<br>Updress (for two<br>Updress (for two                                                                                                    | the "bridge interfaces" field and enter the name  |
| atus stem stvices etwork stretus Sales Sales OkiOP Otigonalis Faves Sales Lind                                                                                                    | Comm                                                                                                    | es - LAN<br>ou can configure the network interfaces. Yo<br>packet, You can also use <u>VLAS</u> existion into<br>on Configuration<br>etc.p. Advanced Settings. Physical Setting<br>Status                                                                                                    | ar can bridge several interfaces by Solving<br>ends status (E.G., end. 5)<br>a Ferwall Settings<br>of Devices (ends)<br>(ef Devices (ends)<br>(ef Devices (ends))<br>(ef Devices (ends))<br>(ef Devices (ends))<br>(ef Devices (ends))<br>(ef Devices (ends))<br>(ef Devices (ends))<br>(ef Devices (ends))<br>(ef Devices (ends))<br>(ef Devices (ends))                                                                                                    | the "bridge interfaces" field and enter the name  |
| atus<br>istem<br>invices<br>etwork<br>inirtion<br>wintes<br>Sates<br>CHCP<br>Chapsotics<br>Frivail<br>Luce Balanday                                                                                                    | Comm                                                                                                    | es - LAN<br>ou can configure the network interfaces. Yo<br>gaces. You can also use <u>VLAS</u> indiction into<br>on Configuration<br>etcp Advanced Settings Physical Setting<br>Status                                                                                                    | er can bridge several interfaces by Solving<br>ends trans (g.g., no)<br>Frewall Settings<br><sup>of</sup> Design (or Jan<br>Uppress: 10: 329-44)<br>MAC 78232233314<br>MAC 78232233314<br>MAC 7823223314<br>MAC 7823223314<br>MAC 782323314<br>MAC 782323314<br>MAC 78232314<br>MAC 78232314<br>MAC 782324<br>MAC 782324<br>MAC 782324<br>MAC 782324<br>MAC 782344<br>MAC 782344<br>MAC 782344<br>MAC 782344<br>MAC 782344<br>MAC 782344<br>MAC 782344<br>MAC 782344<br>MAC 782344<br>MAC 782344<br>MAC 78244<br>MAC 78244<br>MAC 78244<br>MAC 78244<br>MAC 78244<br>MAC 78244<br>MAC 78244<br>MAC 78244<br>MAC 78244<br>MAC 78244<br>MAC                                                                                                    | Une "bridge interfaces" field and enter life name |
| atus<br>stem<br>nvices<br>etwork<br>mittos<br>wires<br>addito<br>2409<br>Stagnostics<br>mittol<br>and Balandag                                                                                                    | Comm<br>Gerenald                                                                                                    | es - LAN<br>ou can configure the network interfaces. Yo<br>paces. You can also use <u>VLAN</u> existion into<br>on Configuration<br>ecop Advanced Setting. Physical Setting<br>Status                                                                                                    | er can bridge several interfaces by Solving<br>ends states (g.g., size -)<br>Forwall fortings<br><sup>eff</sup> Device: for Jon 40<br>Mode: FaceJaccan 2014<br>Mode: StateJaccan 2014<br>Mode: StateJaccan 2014<br>Mode: S                                                                                                    | the "bridge interfaces" field and enter the name  |
| itus<br>stem<br>rvices<br>etwork<br>verstans<br>verstans                                                                                                    | Comm<br>General S                                                                                                    | es - LAN<br>ou can configure the network interfaces. Yo<br>paces, You can also use <u>VLAN</u> existion into<br>on Configuration<br>ecop Advanced Setting. Physical Setting<br>Status                                                                                                    | er can bridge several interfects by Sching<br>end trade (2.4, no. 4)<br>Forwall Entrings<br><sup>eff</sup> Device: for Un<br>Uptime: 55: 50% 4()<br>MAC: FaceScc.237.04)<br>R0: 216.443 (91702 PHs.)<br>FD: 216.443 (91702 PHs.)<br>FD: 216.443 (91702 PHs.)<br>FD: 216.443 (91702 PHs.)<br>FD: 216.443 (91702 PHs.)<br>FD: 216.443 (91702 PHs.)<br>FD: 216.443 (91702 PHs.)<br>FD: 216.443 (91702 PHs.)<br>FD: 216.483 (91702 PHs.)<br>FD: 216.483 (91702 PHs.)                                                                                                    | the "bridge interfaces" field and enter life name |
| atus<br>stem<br>rvices<br>rtwork<br>restans<br>writes<br>antra<br>SHOP<br>Xegnostics<br>rvowal<br>restancing<br>Logout                                                                                                    | Comm                                                                                                    | es - LAN<br>ou can configure the network innerfaces. Yo<br>packet, You can also use <u>VLAG</u> exterior<br>on Configuration<br>erup Advanced Settings Physical Setting<br>Status<br>Protocol<br>Bring up on boot                                                                                                    | ar can bridge several interfaces by Solving<br>end table (E.G. con .)<br>Forwall forming<br>Provide for the<br>Specific in 200<br>Provide for 200<br>Provide for 200<br>Provi                                                                                                    | the "bridge interfaces" field and enter life name |
| atus<br>stem<br>rvices<br>etwork<br><del>terbox</del><br>wints<br>add<br>Sagnastics<br>'swait<br>raid Balasciag<br>Logout                                                                                                    | Comm<br>Gerens 1                                                                                                    | es - LAN<br>ou can configure the network interfaces. Yo<br>packet, You can also use <u>VLAS</u> notation and<br>on Configuration<br>etcp Advanced Settings Physical Setting<br>Status<br>Protocol<br>Bring op on boot<br>PV4 address                                                                                                    | ar can bidge several interfaces by tocking<br>inclusion logg, cos. 3<br>Ferevall Fortbags<br>Provall Fortbags<br>Provall Fortbags                                                                                                    | the "bridge interfaces" field and enter the name  |
| atus<br>stem<br>rvices<br>etwork<br>vework<br>vework<br>vers<br>vework<br>vers<br>vework<br>vework                                                                     | Comm<br>General S                                                                                                    | es - LAN<br>es - LAN<br>ou can configure the instruct interfaces. Yo<br>gaces, You can also use <u>VLAN</u> exclusion into<br>on Configuration<br>ecop Advanced Settings. Physical Setting<br>Status<br>Protocol<br>Bring up on boot<br>Pvd address<br>Pvd address                                                                                                    | ar can bridge several interfaces by Solving<br>ends transf (2.2, non-3)<br>Fereval Factors<br><sup>eff</sup> Device: for Unit<br><sup>eff</sup> Device: for Unit<br><sup>eff</sup> Device: for Unit<br><sup>eff</sup> Device: for Unit<br><sup>eff</sup> Device: for Unit<br><sup>eff</sup> Device: for Unit<br><sup>eff</sup> Device: for Unit<br><sup>eff</sup> Device: for Unit<br><sup>eff</sup> Device: for Unit<br><sup>eff</sup> Device: To Solving<br><sup>eff</sup> Device: To Solving<br><sup></sup> | the "bridge interfaces" field and enter life nam  |
| atus<br>stem<br>rvices<br>etwork<br>verto<br>arto<br>sop<br>Xagnotics<br>traval<br>rad Balancing<br>Logout                                                                                                    | Comm<br>Gerenald                                                                                                    | es - LAN<br>ou can configure the network interfaces. Yo<br>pace: You can also use <u>VLAS</u> exclusion and<br>on Configuration<br>etcp <u>Advanced Settings</u> Physical Setting<br>Status<br>Ering up on boot<br>Protocol<br>Ering up on boot<br>Pud address<br>Pud network<br>(Ped gatewoy                                                                                                    | er can bridge several interfects by taking<br>end taking (gg, nor 3)<br>Frewall Settings                                                                                                    | Une "bridge interfaces" field and enter life nam  |
| atus<br>stem<br>rvices<br>etwork<br>restans<br>writes<br>ant:h<br>2409<br>Xegnotics<br>reveal<br>reveal<br>Logout                                                                                                    | Comm                                                                                                    | es - LAN<br>ou can configure the network innerfaces. Yo<br>paces. You can also use <u>VLAS</u> indiction and<br>on Configuration<br>corp Advanced Settings Physical Setting<br>Status<br>Protocol<br>Bring up on boot<br>Pv4 address<br>Pv4 address<br>Pv4 address                                                                                                    | ar can bridge several interfaces by Solving<br>ends table (E.G. rise 3)<br>Ferwall Settings                                                                                                    | the "bridge interfaces" field and enter life name |
| atus<br>stem<br>invices<br>etwork<br>etwork<br>sets<br>sets<br>sets<br>sets<br>sets<br>seco<br>seco<br>seco<br>seco<br>seco<br>seco<br>seco<br>sec                                                                                                    | Comm<br>Gereral S                                                                                                    | es - LAN<br>ou can configure the network innerfaces. Yo<br>packet, You can also use <u>VLAG</u> extension<br>on Configuration<br>Roup Advanced Settings Physical Setting<br>Status<br>Protocol<br>Bring up on boot<br>Prot address<br>Prot actions<br>Prot address<br>Prot setting<br>Use custom DMS servers                                                                                                    | ar can bidge several interfaces by Solving<br>and Land Bidge rate 3<br>Forward Softings<br>Uppress 10: 2020 (1010)<br>Roberts 10: 2020 (1010)<br>Roberts 2020 (2020)<br>Softial Softings<br>Softial Softial S                                                                                                    | the "bridge interfaces" field and enter the name  |
| atus<br>istem<br>invices<br>etwork<br>invites<br>tateb<br>Dogostis<br>revest<br>Logout                                                                                                    | Comm<br>Gererer 1                                                                                                    | es - LAN<br>ou can configure the network mentions. Yo<br>can configuration<br>etcp Advanced Setting Physical Setting<br>Status<br>Protocol<br>Bring up on boot<br>Protocol<br>Bring up on boot<br>Protocol<br>Protocol<br>Pr | ar can bidge several interfaces by Solving<br>and Land Bidge case 3<br>Forward Softings<br>Provide Softings<br>Provide Softings<br>Softing Softings<br>Softing Softings<br>Softing Softings<br>Softing Softings<br>Softing Softing Softing<br>Softing Softing Softing<br>Softing Softing<br>Softing Softing Softing<br>Softing Softing<br>Softing Softing<br>Softing Softing<br>Softing Softing<br>Softing Softing<br>Softing Softing<br>Softing Softing<br>Softing Softing<br>Softing Softing<br>Softing Softing<br>Softing<br>Softing Softing<br>Softing<br>S                                                                                                    | the "bridge interfaces" field and enter the name  |
| atus<br>stem<br>rvices<br>etwork<br>restans<br>intes<br>intes | Comm<br>Gereral S                                                                                                    | es - LAN<br>ou can configure the network mentions. Yo<br>can configuration<br>erup Advanced Setting: Physical Setting<br>Status<br>Protocol<br>Bring up on boot<br>Protocol<br>Bring up on boot<br>Protocol<br>Bring up on boot<br>Protocol<br>Bring setting<br>Protocol<br>Bring up on boot<br>Protocol<br>Bring up on boot<br>Protocol<br>Bring up on boot<br>Protocol<br>Bring up on boot<br>Protocol<br>Bring up on boot<br>Protocol<br>Bring up on boot<br>Protocol<br>Bring up on boot<br>Protocol<br>Bring up on boot<br>Protocol<br>Bring up on boot<br>Protocol<br>Bring up on boot<br>Protocol<br>Bring up on boot<br>Protocol<br>Bring up on boot<br>Protocol<br>Bring up on boot<br>Protocol<br>Bring up on boot<br>Protocol<br>Protocol<br>Bring up on boot<br>Protocol<br>Bring up on boot<br>Bring up on boot<br>Protocol<br>Bring up on boot<br>Bring up on boot<br>Bring                                                                                                    | ar can bidge several interfaces by Solving<br>and Land Bidge con 3<br>Forward Softings<br>Provide Softings<br>Provide Softings<br>Provide Softings<br>Softing Softings<br>Softing Softings<br>Softing Softings<br>Softing Softing Softing<br>Softing Softing Softing<br>Softing Softing<br>Softing Softing<br>Softing Softing<br>Softing Softing<br>Softing Softing<br>Softing Softing<br>Softing Softing<br>Softing Softing<br>Softing Softing<br>Softing Softing<br>Softing Softing<br>Softing<br>Softing Softing<br>Softing Softing<br>Softing<br>Sof                                                                                                    | the "bridge interfaces" field and enter the name  |

## **Change WiFi-related settings**

"Network wireless", click on the "Edit" button to enter the configuration page. "Interface Configuration General Setup", modify the ESSID configuration to change the SSID of the WiFi, on "Wireless Security" page to change the security related settings, such as the WiF key.

| OpenWrt       | Router                                                                           |                                                                |                                                                                                    |                                                                                       |                                         |
|---------------|----------------------------------------------------------------------------------|----------------------------------------------------------------|----------------------------------------------------------------------------------------------------|---------------------------------------------------------------------------------------|-----------------------------------------|
| Status        | , mr7620: Muster "1917-30292C"                                                   |                                                                |                                                                                                    |                                                                                       |                                         |
| stem          |                                                                                  |                                                                |                                                                                                    |                                                                                       |                                         |
|               | Wireless Overv                                                                   | view                                                           |                                                                                                    |                                                                                       |                                         |
| srvices -     |                                                                                  |                                                                |                                                                                                    |                                                                                       |                                         |
| etwork        | -                                                                                | Generic 80                                                     | 2.11 Wireless Controller                                                                           |                                                                                       |                                         |
| anterfactes   | * ret1620                                                                        | Channel: 10<br>85582: F8.58                                    | Dreryption: nore                                                                                   |                                                                                       |                                         |
| Switch        | 4                                                                                | 5540-W11-2                                                     | D292C   Mode Master                                                                                |                                                                                       | CERNIE.E BEDIT                          |
| DESCP         |                                                                                  |                                                                |                                                                                                    |                                                                                       |                                         |
| Dignerito     |                                                                                  |                                                                |                                                                                                    |                                                                                       |                                         |
| Frend         |                                                                                  |                                                                |                                                                                                    |                                                                                       |                                         |
| OpenWrt       | Router                                                                           |                                                                |                                                                                                    |                                                                                       |                                         |
| OPALITA IS    | ed PADS Marine "WPF-3039312"                                                     |                                                                |                                                                                                    |                                                                                       | -                                       |
| dam v         |                                                                                  |                                                                |                                                                                                    |                                                                                       |                                         |
| rvices ~      | Wireless Network: N                                                              | laster 'W                                                      | /IFI-2D292C* (mt7620.)                                                                             | network1)                                                                             |                                         |
| dwork o       | The Device Configuration rection cover<br>betworks Of the radio bandware is mult | <ul> <li>physical setting</li> <li>SSD capable). Pr</li> </ul> | o of the ratile hardware such as charmed, trans-<br>er network settings like anotypilon or operate | mit power te antenna selectori which an<br>in modil are geologied in the interface Co | ajðrutgos<br>Ennarg karosð vý Gepart Au |
| de faces      |                                                                                  |                                                                |                                                                                                    |                                                                                       |                                         |
| Aliabes       | Device Configuration                                                             |                                                                |                                                                                                    |                                                                                       |                                         |
| 10            | General Simp Advanced Setting                                                    |                                                                |                                                                                                    |                                                                                       |                                         |
| Dagenstice    |                                                                                  | Stetan                                                         | dista wer-startet                                                                                  |                                                                                       |                                         |
| Great Great   |                                                                                  | Made                                                           | 902.115/pm                                                                                         | ÷                                                                                     |                                         |
| and Ratercing |                                                                                  | Channel                                                        | Aato                                                                                               |                                                                                       |                                         |
|               |                                                                                  |                                                                |                                                                                                    |                                                                                       |                                         |
| Logout        |                                                                                  |                                                                |                                                                                                    |                                                                                       |                                         |
|               | Interface Configuration                                                          | п                                                              |                                                                                                    |                                                                                       |                                         |
|               | General Score Window Security                                                    |                                                                |                                                                                                    |                                                                                       |                                         |
|               |                                                                                  | ESSED.                                                         | WIFF LITTINGE                                                                                      |                                                                                       |                                         |
|               |                                                                                  | Novie                                                          | Assess Palet                                                                                       | *                                                                                     |                                         |
|               |                                                                                  | Second 4                                                       | lat 27 *                                                                                           |                                                                                       |                                         |
|               |                                                                                  |                                                                | Chaose the refeark(s) you want to attach                                                           | to this winders interface or fill our the of                                          | state field to define a new ranks       |
|               |                                                                                  | rede Links                                                     |                                                                                                    |                                                                                       |                                         |
| OpenWrt       | 2 outlet                                                                         |                                                                |                                                                                                    |                                                                                       |                                         |
| opennin       |                                                                                  |                                                                |                                                                                                    |                                                                                       |                                         |
| itus ~ -      | million Mean "Win 20231C                                                         |                                                                |                                                                                                    |                                                                                       |                                         |
| stem ~        | Wireless Network: N                                                              | laster "W                                                      | /IFI-2D292C* (mt7620.r                                                                             | network1)                                                                             |                                         |
| rvices ~      | The Device Configuration section cover                                           | properties income                                              | of the sidio hardwire sady as charged, trans-                                                      | nt power or actions indiction which are                                               | Paret arrows at before serve            |
| twork ^       |                                                                                  | CSED rapables. Pe                                              | contrione responds one-enclosures on obsorber                                                      |                                                                                       | drates.                                 |
| Vieles        | Device Configuration                                                             |                                                                |                                                                                                    |                                                                                       |                                         |
| ie û ch       | contra contiguration                                                             | _                                                              |                                                                                                    |                                                                                       |                                         |
| Negrorita     | General Setup Advancet Settings                                                  |                                                                |                                                                                                    |                                                                                       |                                         |
| hend.         |                                                                                  | and Constitution                                               | -                                                                                                  |                                                                                       |                                         |
| art falancing |                                                                                  | Second Class                                                   | -                                                                                                  |                                                                                       |                                         |
|               |                                                                                  |                                                                | Nevents destrits dest communication                                                                |                                                                                       |                                         |
| Logout        |                                                                                  |                                                                |                                                                                                    |                                                                                       |                                         |
|               |                                                                                  |                                                                |                                                                                                    |                                                                                       |                                         |
|               | Interface Configuration                                                          | 1                                                              |                                                                                                    |                                                                                       |                                         |
|               | General Setup Information Security                                               |                                                                |                                                                                                    |                                                                                       |                                         |
|               |                                                                                  | the spritter.                                                  | WWAPECUPAC FIR Mond Made                                                                           | v                                                                                     |                                         |
|               |                                                                                  |                                                                |                                                                                                    |                                                                                       |                                         |
|               |                                                                                  |                                                                | man provide reading who reference of                                                               | to cleve marks as having all for LP and a                                             | d for model to be installed.            |
|               |                                                                                  | Dynker                                                         | Parae COMP (NEB)                                                                                   | or chert marks in fundaged for OF and a                                               | d has marily to be installed.           |

## Change 4G and WAN load balance configuration

The TR100G router supports load balance and backup between 4G and WAN, and when both 4G and wired WAN connections are available, the configured policy determines which channel is used to access the internet. The default configuration is to prefer use of wired WAN, where the metric of WAN configured is less than 4G's metric. If 4G access is required as a priority, you need to click "Edit" in the following configuration interface and change the number of 4G's metric to be less than the number of WAN's metric. For example, the number of 4G's metric is set to 10 and the number of WAN's metric is set to 20.

| OpenV              | Vrt | Router                                                                                            |                                                                                               |                                                     |        |                |
|--------------------|-----|---------------------------------------------------------------------------------------------------|-----------------------------------------------------------------------------------------------|-----------------------------------------------------|--------|----------------|
| Status             | ~   | Globals Interfaces Mambers                                                                        | Policies Rafes Not                                                                            | Ultration                                           |        |                |
| System<br>Services | * > | MWAN - Membe                                                                                      | ers                                                                                           |                                                     |        |                |
| Network<br>medaces | ^   | Morehors are probles attaching<br>Names may contain choosenes i<br>Monthers may not share the sam | a metric and weight to an II<br>1-2, a-z, 0-5, _ and mr space<br>se name as configured inter- | rivide industance<br>5<br>facos, políticos or rales |        |                |
| Saultila           |     | Name                                                                                              | interface                                                                                     | Metzic                                              | Weight |                |
| Descri             |     | member_was                                                                                        | 1600                                                                                          | 180                                                 | 1      | A V 111 041616 |
| Dispension         |     | rearraber_4g                                                                                      | 43                                                                                            | 40                                                  | 4      | * ¥ 💷 (41818   |
| Load Balancing     |     |                                                                                                   |                                                                                               |                                                     |        |                |
| 3 Logout           |     |                                                                                                   |                                                                                               |                                                     |        | 545 8 APRIL    |

Note: Once the configuration changes have been made, you need to click on the "Save and Apply" button to have

the changes saved and take effect.

# **Frequently Asked Questions**

• What is the address and default admin password of the web administration page?

The management IP address is 192.168.100.1, and the default username is "root", password is "admin".

· How do I restore my router to its factory settings?

When the system is running normally, press and hold the "Reset" button on the router with a pointed object for about 8 seconds or more and wait for the device to finish rebooting.

# · What should I do if I forget my router management password?

The default password for the router is "admin", please try using the default password to log in. If you cannot login with the default password, please restore the factory settings and then login with the default password.

# FCC Warning

This device complies with Part 15 of the FCC Rules. Operation is subject to the following two conditions: ① this device may not cause harmful interference, and ② this device must accept any interference received, including interference that may cause undesired operation.

Changes or modifications not expressly approved by the party responsible for compliance could void the user's authority to operate the equipment.

**Notes**: This equipment has been tested and found to comply with the limits for a Class B digital device, pursuant to Part 15 of the FCC Rules.

These limits are designed to provide reasonable protection against harmful interference in a residential installation. This equipment generates uses and can radiate radio frequency energy and, if not installed and used in accordance with the instructions, may cause harmful interference to radio communications. However, there is no guarantee that interference will not occur in a particular installation. If this equipment does cause harmful interference to radio or television reception, which can be determined by turning the equipment off and on, the user is encouraged to try to correct the interference by one or more of the following measures:

- Reorient or relocate the receiving antenna.
- Increase the separation between the equipment and receiver.
- Connect the equipment into an outlet on a circuit different. from that to which the receiver is connected.
- Consult the dealer or an experienced radio/TV technician for help.

**Notes**: This device and its antenna(s) must not be co-located or operation in conjunction with any other antenna or transmitter.

This smart phone meets the government's requirements for exposure to radio waves. The guidelines are based on standards that were developed by independent scientific organizations through periodic and thorough evaluation of scientific studies. The standards include a substantial safety margin designed to assure the safety of all persons regardless of age or health. This cquipment should be installed and operated with minimum distance of 0mm the radiator your body. The body-worn test distance is 0mm.

# **Documents / Resources**

|  | Shanghai Tuge Data Technologies TR100G 4G Wireless Router [pdf] User Guide<br>TR100, 2AU4T-TR100, 2AU4TTR100, TR100G 4G Wireless Router, TR100G, 4G Wireless Router, Wireless Router, Router |
|--|----------------------------------------------------------------------------------------------------|
|--|----------------------------------------------------------------------------------------------------|

Manuals+,